2014.09.27

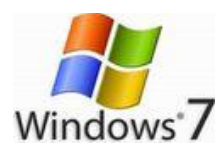

## ユーザーアカウントを削除する

パソコンに登録されている、既存のアカウントを削除して、そのアカウントからのログイン、パソコンの使用をできないようにする。

この作業は管理者制限をもつユーザーでなければ作業はできない、また現在ログインして 作業をしている、アカウントの削除は不可。

ユーザーアカウントの削除には、削除対象のアカウントによって作られたファイルやフォ ルダーなど全て削除するか、そのままパソコン内に保持することもできます。

ただし、削除を指定しても、アカウント専用フォルダー以外の場所に、保存されたファイルやフォルダーは削除されません。

なお、削除されたアカウントのフォルダーやファイルにアクセスする場合、通常の設定で は管理者(Administrator)制限をもつユーザーでないと、データーに対して全ての操作が できない。

1. [スタート]→[コントロールパネル] をクリックします。

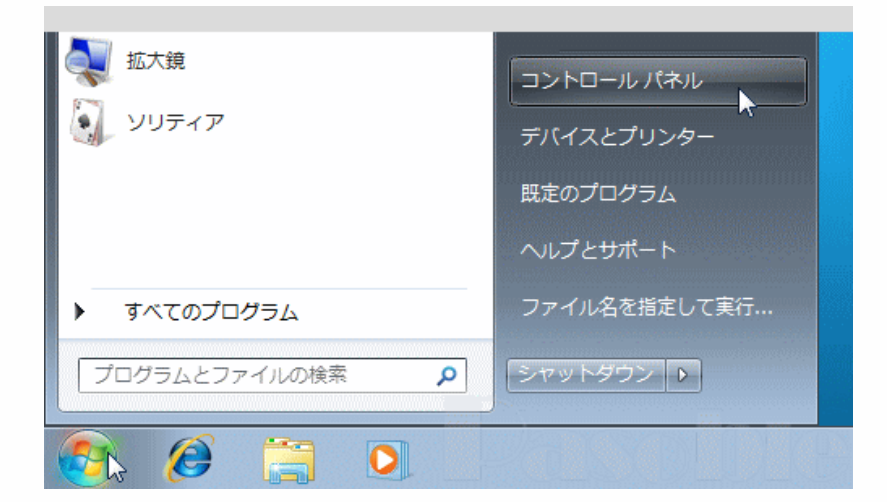

2.[ユーザーアカウントと家族のための安全設定]をクリックします。

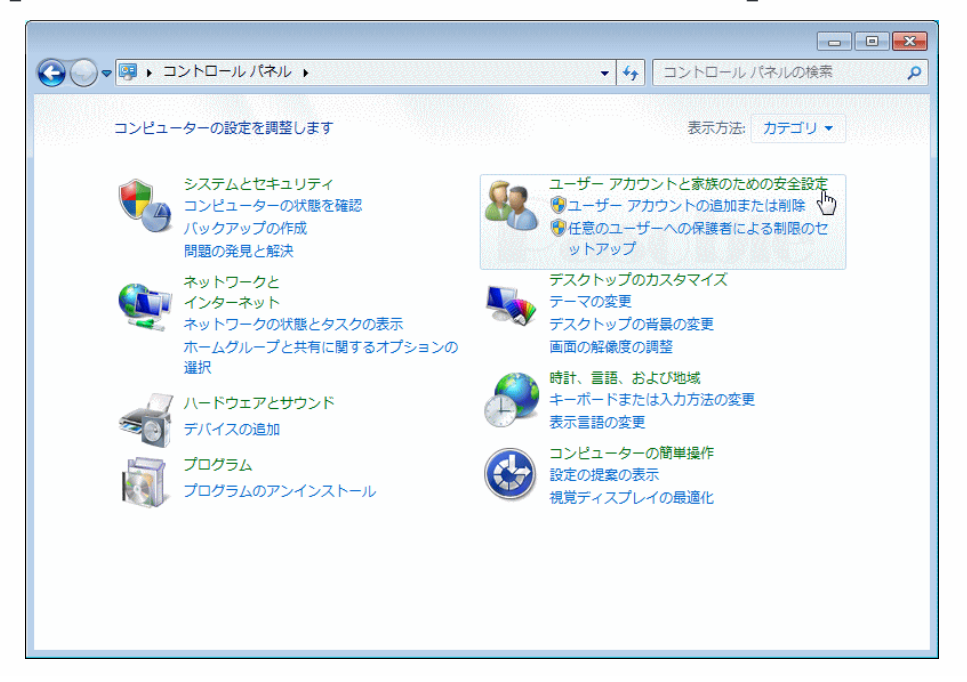

## 3.[ユーザーアカウント]をクリックします。

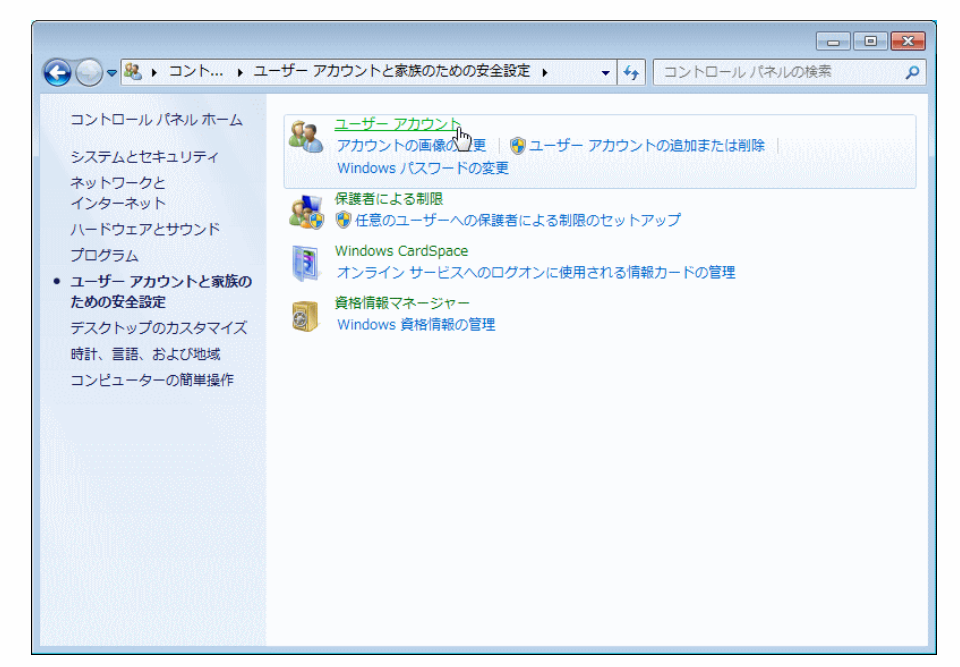

4.[別のアカウントの管理]をクリックします。

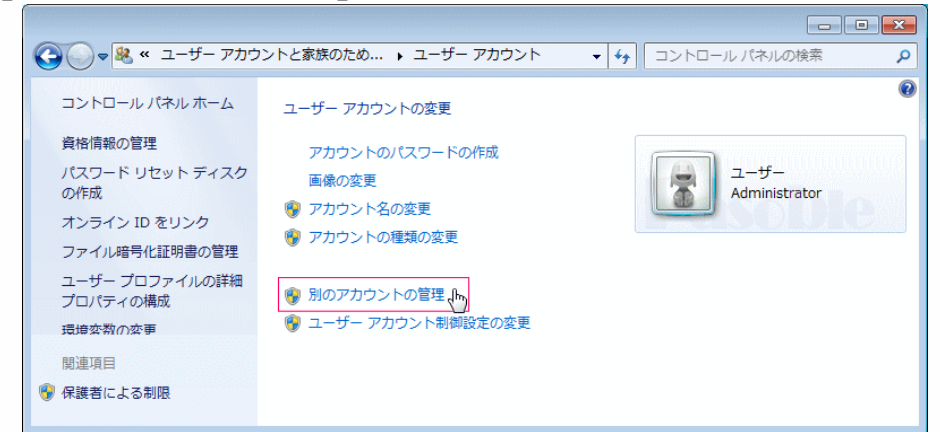

5.削除するアカウントをクリックします。

|                           | の検索 り |
|---------------------------|-------|
| 変更するアカウントを選択してください        |       |
| ユーザー<br>Administrator     |       |
| Guest<br>Guest アカウントはオフです |       |
|                           |       |
| 新しいアカウントの作成               |       |
| ユーザー アカウントの説明             |       |
| その他にできる項目                 |       |
| 😵 保護者による制限のセットアップ         |       |
| メインのユーザー アカウントのページに移動     |       |
|                           |       |
|                           |       |

6. 「アカウントの削除」をクリックします。

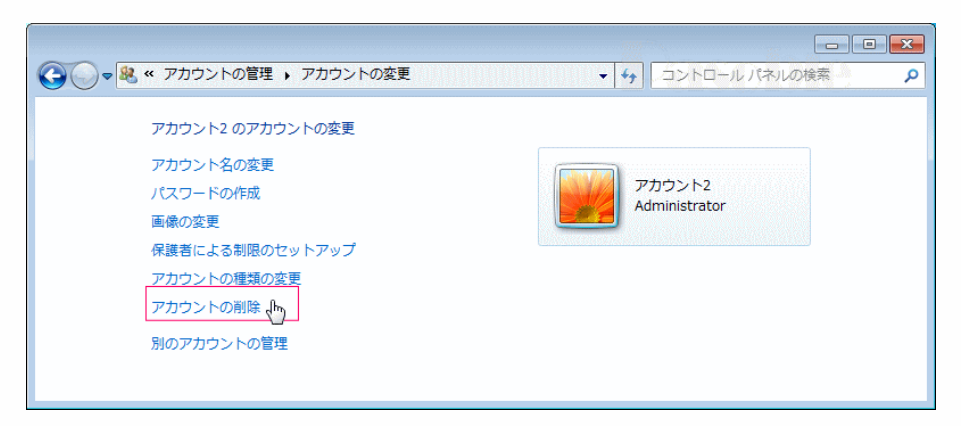

7.アカウントの削除後も、削除されたアカウントのファイルやフォルダー、お気に入りの データーなどの保持する場合は、「ファイルの保持」をクリックし、保持が必要なければ 「ファイルの削除」をクリックします。

ここで削除される「ファイル」とは、ユーザーフォルダーの中にある、アカウント専用フ ォルダー及びその中にある全てのデーターです。

削除するアカウントによって、アカウント専用フォルダー以外の場所に、保存されたファ イルやフォルダーは削除されません。

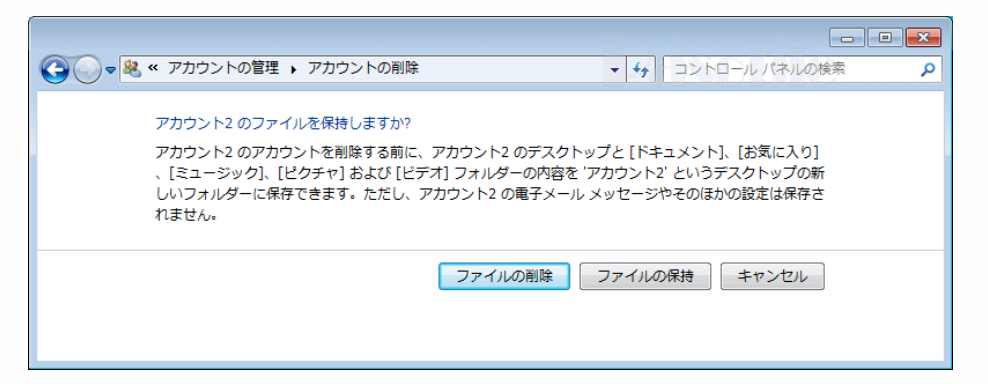

8.もういちど確認画面が現れますので、削除を続行する場合「アカウントの削除」をクリ ックします。

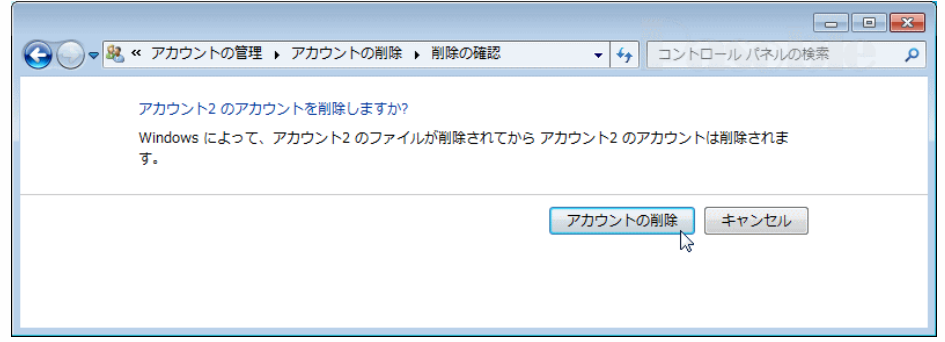

削除が完了すればアカウントの管理画面へ自動で戻ります。

「ファイルの削除」を指定した場合、アカウントのフォルダー内の容量が多いとそれだけ、 時間がかかります。クリック後に何も変化がないように見えますが、削除作業が完了した 時点で、自動で(5.)の作業ページ「アカウントの管理」に戻ります。 削除したアカウント無ければ完了です。

NOTES :

ディスクスペースに余裕があるなら、ユーザーアカウントの削除で「ファイルの削除」を 考えている場合、とりあえず「ファイルの保持」を選択し、再確認後、不要なら後で削除 したアカウントのフォルダーを、手動で削除することもできます。

また、削除の実行をしたときに「別のプログラムがこのフォルダーまたはファイルを開い ているので、操作を完了できません。」とメッセージが出て、削除できない場合は、パソ コンを再起動してから削除をします。

アカウントのファイルがある場所は、Windows を通常にインストールしたのであれば、「ス タート」→「コンピューター」→「ローカルディスク(C:)」→「ユーザー」のフォルダー アイコンをクリックすれば、アカウント名と同じフォルダーです。

但し、途中でアカウント名の変更をしている場合は、初期に設定したアカウント名のフォ ルダー名になります。